## Régénérer un fichier YubiKey corrompu

919 Sophie P Thu, Mar 7, 2019 <u>Articles publics de wiTECH 2.0 pour le garage indépendant</u> 1676

Pour les utilisateurs de garage indépendant SEULEMENT

Un fichier corrompu comportera une chaîne de « cccccccccc » ou de « 000000000 » dans l'une des colonnes (Voir l'image ci-dessous). De plus, le fichier de configuration doit être au format « <u>comma-separated values</u> » (.csv). Aucun autre format n'est accepté.

|   | А       | В                                       | С         | D         | E       | F         | G          |
|---|---------|-----------------------------------------|-----------|-----------|---------|-----------|------------|
| 1 | 7052190 | cccccccccccccc                          | 3e8cd3f66 | 1dbe084f1 | 7052190 | 2018-03-1 | 5T07:37:50 |
| 2 | 7052716 | 000000000000000000000000000000000000000 | 10da76aba | b188a0860 | 7052716 | 2018-03-1 | 5T07:39:45 |
| 3 |         |                                         |           |           |         |           |            |
| 4 |         |                                         |           |           |         |           |            |

AVANT DE CONTINUER, VEUILLEZ SUPPRIMER LE FICHIER DE CONFIGURATION CORROMPU EXISTANT SUR VOTRE ORDINATEUR.

Veuillez suivre les étapes ci-dessous pour régénérer le fichier de configuration Yubikey en réinsérant la YubiKey dans l'ordinateur (via USB) et en lançant l'interface de personnalisation YubiKey.

| YubiKey Personalization Tool                                                                                                    | gen , Corner S                                                                                                    | ales freedhors |       | _ <b>D</b> _ X            |
|----------------------------------------------------------------------------------------------------|----------------------------------------------------------------------------------------------------|----------------|-------|---------------------------|
| Yubico OTP OATH-HOTP Static Password O                                                                                                    | Challenge-Response                                                                                                    | Settings Tools | About | t Exit                    |
| Program in Yubico OT                                                                                                    | No YubiKey inserted                                                                                                    |                |       |                           |
| Program in Yubico OT   Configuration Slot   Select the configuration slot to be programmed   Configuration Slot 1   Program Multiple YubiKeys   Automatically program YubiKeys when inserted   Parameter Generation Scheme   Identity from serial; Randomize Secrets   Vubico OTP Parameters   Public Identity (1-16 bytes Modhex)   re lg fg kl jt ec   Public Identity (6 bytes Hex)   fd 25 9c 2a 47 94   Secret Key (16 bytes Hex)   ress Write Configuration button to program your YubiKey's   Write Configuration   Stop   Results   # Public Identity (Modhex)   Status   Timestamp | Programming status:<br>Firmware Version:<br>N/A<br>Serial Number<br>Dec: N/A<br>Hex: N/A<br>Hex: N/A<br>Modhex:N/A<br>Features Supported<br>Yubico OTP N/A<br>2 Configurations N/A<br>OATH-HOTP N/A<br>Static Password N/A<br>Scan Code Mode N/A<br>Challenge-Response N/A<br>Updatable N/A |                |       |                           |
|                                                                                                    |                                                                                                    |                | Ŧ     | Universal 2nd Factor N/A. |

Étape 1 Sélectionnez "Configuration Slot 1"

- Étape 2 Sous Configuration Protection sélectionnez "Change access code"
- Étape 3 4 Cochez les cases pour "Current" et "New Access Codes"
- Étape 5 7 Sélectionnez les trois boutons "Generate"
- Étape 8 Cliquez sur "Write Configuration"

Online URL: <u>https://kb.fcawitech.com/article/r%c3%a9g%c3%a9n%c3%a9rer-un-fichier-yubikey-</u> corrompu-919.html